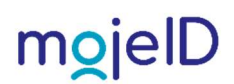

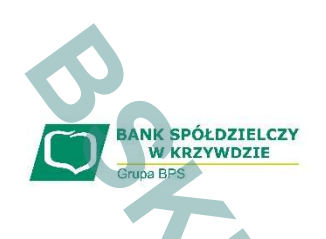

# mojelD już w Naszym Banku!

mojelD umożliwia zdalne potwierdzanie tożsamości za pomocą danych z bankowości internetowej. W kilku krokach, na dowolnym urządzeniu z dostępem do Internetu, pozwala osobie fizycznej – klientowi banku, szybko i bezpiecznie potwierdzić swoją tożsamość. Co istotne dla bezpieczeństwa danych, klient wyraża jasną zgodę na zakres i cel przekazywanych informacji. Dzięki integracji z Węzłem Krajowym i Profilem Zaufanym, użytkownik mojelD może korzystać z usług świadczonych online zarówno przez dostawców komercyjnych, jak i administrację publiczną. Oznacza to dostęp do oferty świadczonej przez przedsiębiorstwa z różnych branż, m.in. dostawców mediów, usług medycznych czy ubezpieczeniowych, jak i szerokiego spektrum spraw urzędowych, obejmujących m.in. zdalne złożenie wniosku o dowód osobisty, rejestrację pojazdu czy uzyskanie odpisu aktu stanu cywilnego.

## Jak to zrobić ?

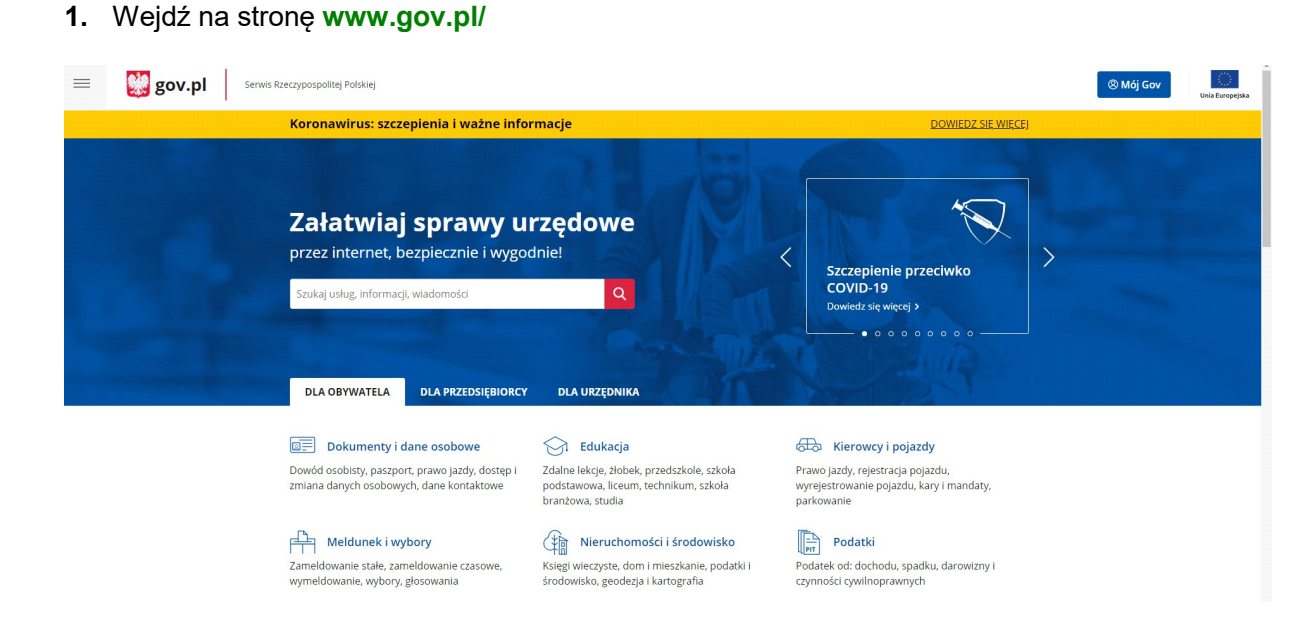

2. Przewiń otwartą stronę na ważne tematy i kliknij załóż profil zaufany

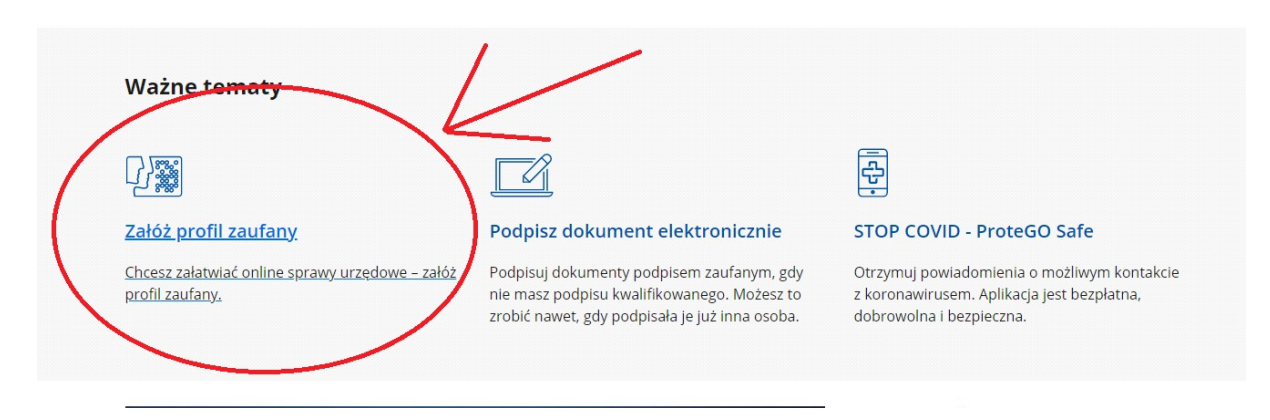

| <b>3.</b> Rozpocznij zakładanie profilu klikając na przycisk start.                                                                                                    | S.                 |
|----------------------------------------------------------------------------------------------------|--------------------|
| Koronawirus: szczepienia i ważne informacje                                                                                                    | DOWIEDZ SIĘ WIĘCEJ |
| G > Gov.pl > Załóż profil zaufany                                                                                                    |                    |
| < Powrót                                                                                                    |                    |
| Załóż profil zaufany                                                                                                    |                    |
| Profil zaufany (PZ) umożliwia załatwianie spraw urzędowych online i możesz go uzyskać bez<br>wychodzenia z domu. Pomożemy Ci wybrać, czy mołesz skorzystać z profilu zaufanego, czy<br>tymczasowego profilu zaufanego. |                    |
| <b>Odpowiedz na kilka prostych pytań.</b><br>Otrzymasz odpowiednie informacje.                                                                                                    | 6                  |
| START                                                                                                    |                    |

4. Odpowiedź na pytanie czy zakładałeś wcześniej profil zaufany?

| ≡ | gov.pl Serwis | Rzeczypospolitej Polskiej                                                                                                    | 🛞 Mój Gov                                                                                                    | Unia Europejska |
|---|---------------|----------------------------------------------------------------------------------------------------|----------------------------------------------------------------------------------------------------|-----------------|
|   |               | Koronawirus: szczepienia i ważne informacje                                                                                                    | DOWIEDZ SIĘ WIĘCEJ                                                                                                    |                 |
|   |               | ☆ > Gov,pl > Załóż profil zaufany                                                                                                    |                                                                                                    |                 |
|   |               | < Powrót<br>Załóż profil zaufany                                                                                                    |                                                                                                    |                 |
|   |               | Czy zakładałeś wcześniej profil zaufany?<br>Mogłeś założyć go online i potwierdzić w punkcie potwierdzającym lub założyć przez bankowość<br>internetową.<br>Tak<br>Nie<br>WSTECZ DALEJ                                                                                               |                                                                                                    |                 |
|   |               | Rządowe Centrum Legislacji Polityka cookies Służba cywilna Profil zaufany<br>BIP Prawa autorskie Warunki kozystania Klauzula RODO Geoportal<br>Deklaracja dostępności serwisu Gov.pl                                                                                                 | 👷 gov.pl                                                                                                    |                 |
|   |               | Strony dostępne w domenie www.gov.gli mogą zawierać adresy skrzynek malłowych. Użytkownik korzystający z odnośnika będątego adre<br>dosłowolnie podanych danych w wiadomości) w celu przesłania odpowiedzi na przesłane pytania. Szczegóły przestwarzania danych przez<br>zostowych. | sem e-mail zgadza się na przetwarzanie jego danych (sdres e-mail oraz<br>kazdą z jednostek znajdują się w ich politykach przetwarzania danych |                 |

|                                                                                                    |                                                                                                    | S.                                                                                                    |                 |
|----------------------------------------------------------------------------------------------------|----------------------------------------------------------------------------------------------------|----------------------------------------------------------------------------------------------------|-----------------|
| 5. Wskaż pierwszą opcję                                                                                                    |                                                                                                    |                                                                                                    | <b>S</b>        |
| Servis Rzeczypospolitej Polskiej                                                                                                    |                                                                                                    | 🛞 Mój Gov                                                                                                    | Unia Europejisa |
| Koronawirus: szczepien                                                                                                    | a i ważne informacje                                                                                                    | DOWIEDZ SIĘ WIĘCEJ                                                                                                    |                 |
| <ul> <li>Soveril &gt; Zakóż profil zaufar</li> <li>Powrót</li> <li>Załóż profil zaufar</li> <li>Wskaż jedną z opo</li> <li>Marn konto internetowe</li> <li>Santander, Bank Pekao, mBi<br/>sprawdzić, czy twój bank pot</li> <li>Marn konto a platformi</li> <li>Marn kowoł osobisty z w</li> <li>Marn kował sobisty z w</li> <li>Zadne z powyższych</li> <li>Wstecz</li> </ul> | fany<br>j:<br>ijednym z banków: T-Usługi Bankowe, PKO Bank, inteligo,<br>1k, ING, Millennium Bank, Allor Bank, bank spółdzielczy (możesz<br>wierdza PZ).<br>Envelo<br>Irstwa elektroniczną (e-dowód) i czytnik NFC<br>s elektroniczny                                                                       |                                                                                                    | To a            |
| Rządowe Centrum Legislacji Polity<br>BIP Prawa autorskie Warunki ko<br>Deklaracja dostępności serwisu Gov.<br>Strony doszpen w domenie wowyca, pi<br>dobrownie podarych dwsych w wadom                                                                                                    | a cookies Służba cywilna Profil zaufany<br>żystania Klauzula RODO Geoportal<br>J<br>29 zawierać adrezy skrzynek maliowych. Uzyskownik korzyszający z odnośmka będącego adresem e-mal zgodza i<br>29g zawierać adrezy skrzynek maliowych. Uzyskownik korzyszający z odnośmka będącego adresem e-mal zgodza i | <b>gov.pl</b><br>się na przetwarzanie jego danych (kdres e-mail oraz<br>mojdują sięw ich politykach przetwarzania danych |                 |

# 6. Załóż profil zaufany klikając na niebieską ikonę

| ≡ | 💥 gov.pl | Senwis Rzeczypospolitej Polskiej                                                                                                    |                           | 🛞 Mój Gov | Unia Europejska |
|---|----------|----------------------------------------------------------------------------------------------------|---------------------------|-----------|-----------------|
|   |          | Koronawirus: szczepienia i ważne informacje                                                                                                    | <u>Dowiedz się więcej</u> |           |                 |
|   |          |                                                                                                    |                           |           |                 |
|   |          | < Powrót                                                                                                    |                           |           |                 |
|   |          | Załóż profil zaufany                                                                                                    |                           |           |                 |
|   |          | Profil zaufany (PZ) jest środkiem identyfikacji elektronicznej. Profil zaufany umożliwia złożenie podpisu<br>zaufanego, ale nie jest podpisem elektronicznym.                                                                                                    |                           |           |                 |
|   |          | Profil zaufany możesz założyć bez wychodzenia z domu, jeśli masz <b>konto w systemie banku (w tym</b><br><b>banku spółdzielczego) lub innego przedsiębiorcy, który ma zgodę na potwierdzanie profilu<br/>zaufanego (<u>ich listę znajdziesz na stronie profilu zaufanego</u>).</b> |                           |           |                 |
|   |          | ZAŁOŻ PROFIL ZAUFANY                                                                                                    |                           |           |                 |

**7.** Zostaniesz zapytany o to jak chcesz założyć Profil Zaufany. Wybierz pierwszą opcję – Bank lub inny dostawca tożsamości

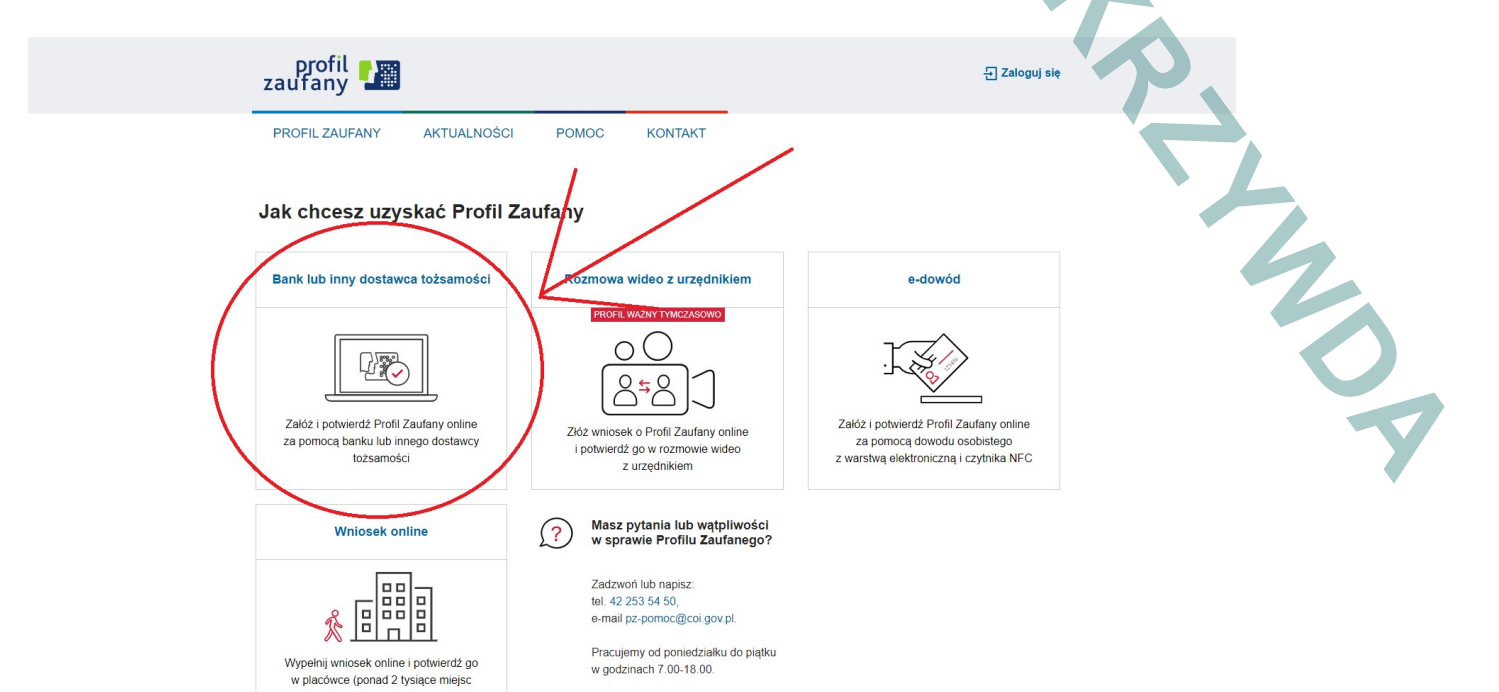

8. Wybierz ikonkę Grupa BPS:

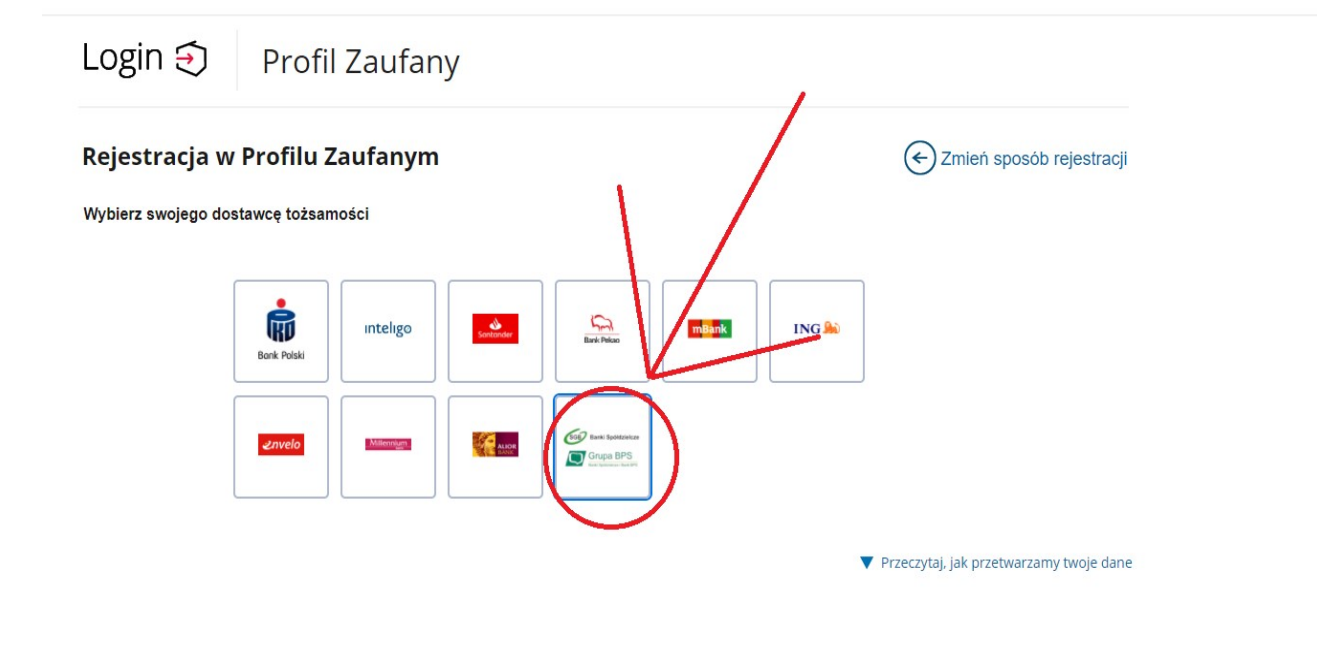

| . Wybierz <b>Bank Spół</b> | dzielczy w Krzywdzie : | z rozwija  | nej listy i zarejestruj się  |     |   |
|----------------------------|------------------------|------------|------------------------------|-----|---|
| Login 🕣                    | Profil Zaufany         |            |                              |     |   |
| < Powrót<br>Wybierz swój   | Bank Spółdzielczy      |            | Znajdź swój Bank Spółdzielcz | y A |   |
| Województwo                |                        |            | Nazwa banku                  |     | 2 |
| lubelskie<br>Nazwa banku   |                        | ✓ LUB      | Wpisz nazwę banku            | Q   | 0 |
| Bank Spółdzielczy v        | v Krzywdzie            | ~          |                              |     |   |
|                            |                        | ZAREJESTRU | J SIĘ                        |     |   |

**10.** Zostaniesz przeniesiony do strony logowania się do swojego banku. Zwróć uwagę, że strona do logowania różni się – w prawym dolnym rogu szarego prostokąta do logowania widnieje napis "**mojeld**". Zaloguj się tak jak robisz to do bankowości internetowej

| Bezpieczeństwo - zalecenia:         - nie wchodź na stronę logowania do Systemu korzystajac z odnośników otrzymanych pocztą e-mail lub znajdujących się na incheracych do Banku         Identyfikator:         - nie odpowiadaj na zadne e-maile dołyczące woryfikacji Twoich danych (np. identyfikator, hasio) lub innych waznych informacji - Bank nigdy nie prois opdamie danych pocztą elektroniczną         - zawsze przed logowaniem sprawdź, czy adres strony rozpoczyna się od https://         - zawsze przed logowaniem sprawdź, czy adres strony rozpoczyna się od https://         - nie ozdpowaniem sprawdź, czy adres strony rozpoczyna się od https://         - nie zerwala j przeglądarce na zapisywanie hasel i nazw użytkownika w formularzach         - nie przechowu j nazy użytkownika i hasel w tym samym miejscu oraz nie udostępniaj ich innym osobom         - unikal jo obzgity zeństwo z niego porzez kitkie jadne organowanie antywirusowego oraz zapory (firewali)         - daj ło ob zbyt twoje przedjądarce na recel w zbyt saw za dłubania         - nie zerwala do jo bagity twoje przedjądarce na zwyste adłubania         - zawsze kończąc pracę korzystaj z polecenia - Wyloguj -                                                                                                    | w Krzywdzie                                                                                                    | strona gióv                                                                                                    |
|----------------------------------------------------------------------------------------------------|----------------------------------------------------------------------------------------------------|----------------------------------------------------------------------------------------------------|
|                                                                                                    | Logowanie<br>Identyfikator:<br>Dalej                                                                                                    | Bezpieczeństwo - zaleccenia:         ne wchodź na stronę logowania do Systemu korzystając z odnośników otrzymanych pocztą e-mail lub znajdujących się na stronąch nie należących do Banku         nie odpowiadaj na zadne e-maile dotyczące weryfikacji Twoich danych (np. identyfikator, hasio) lub innych ważnyc informacji - Bank ingdy nie prosio podanie donych podrych pocztą elektroniczą         zawaze przed logowaniem sprawdź, czy adres strony rozpoczyna się od https://         zawaze przed logowaniem symawdz, czy adres strony rozpoczyna się od https://         zawaze przed logowaniem symawdz, czy adres strony rozpoczyna się od https://         zawaze przed logowaniem symawdz, czy adres strony rozpoczyna się od https://         zawaze przed logowaniem sprawdź, czy adres strony rozpoczyna się od https://         zawaze przed logowaniem zapistywanie hasel i nazw uzitykownika v formularzach         nie przezhowuj nazwy uzytkownika i haseł w tym samym miejscu oraz nie udostępnają thi inym osobom         unikaj logowania z komputerawejo oprogramowania antywinwosego oraz zapory (firewali)         dbaj o bezpieczeństwo Twojego komputera, instaluj tyko legalne oprogramowanie oraz wszystkie załecane poprawki         zawaze korzą prze przejądatra internetowa była zawsze akbualna         zawaze korzą prze przesijąta zpolecinie. Wylogu -         zawaze korzą prze przesijąta zpolecinie. Wylogu -         zawaze korzą prze przesijąta zpolecinie. Wylogu -         zawaze korzą prze przesijąta zpolecinie. Wylogu -         zawaze korzą przesijątare zmierytewa z zwoje w korzą przesijątare zmierytewa z zaposyne i karka zawaze w zawaze korzą przesijątare zmie zmierytewa za zaposyne i karka zawaze w zawaze korzą przesijątare zmierytewa zawoze w korzą przesijątare zmierytewa zawsze korzą przesijątare zmierytewa zawoze w korzą przesijątare zmierytewa zawoze w korzą przesijątare zmierytewa zawoze w korzą przesijątare zmierytewa zawoze w korzą przesijątare zmierytewa zawoze w korzą przesijątare zmierytewa zawoze w korzą przesijątare zmie |
|                                                                                                    | Baczną uwagę należy zwrócić na:<br>• wiadomości e-mail – nie otwieraj podejrzaj<br>• niestandardowy wygląd lub działanie sys<br>• treść wiadomości SMS zawierającej jednor<br>• zmieniony adres serwisu lub niewłaściwy<br>Prosimy o nieignorowanie potencjalnie niebezpiecz | nych maili i załączników,<br>temu – zmienione dane w przelewach, prośba o hasło jednorazowe tuż po zalogowaniu do serwisu, pytanie o numer telefr<br>azowe hasło – czy rachunek odbiorcy jest zgodny z dyspozycją złożoną w bankowości elektronicznej,<br>certyfikat SSL (brak symbolu kłódki lub koloru zielonego w pasku adresu).<br>znych zdarzeń.<br>ty natychmiast przerwać działanie oraz poinformować Bank.                                                                                                    |
| Baczną uwagę należy zwrócić na:<br>• wiadomości e-mail – nie otwieraj podejrzanych maili i załączników,<br>• niestandardowy wygląd lub działanie systemu – zmienione dane w przelewach, prośba o hasło jednorazowe tuż po zalogowaniu do serwisu, pytanie o numer telefu<br>• treść wiadomości (SMS zawierającej jednorazowe hasło – czy rachunek odbiorcy jest zgodny z dyspozycją złożoną w bankowości elektronicznej,<br>• zmieniony adres serwisu lub niewłaściwy certyfikat SSL (brak symbolu kłódki lub koloru zielonego w pasku adresu).<br>Prosimy o niejgnorowanie potencjalnie niebezpiecznych zdarzeń.<br>W razie wystapienia powyższych okoliczności należy natychmiast przerwać działanie oraz poinformować Bank.                                                                                                    | W razie wystąpienia powyższych okoliczności należ                                                                                                    |                                                                                                    |
| <ul> <li>Baczną uwagę należy zwrócić na:         <ul> <li>wiadaomości e-mail – nie otwieraj podejrzanych maili i załączników,</li> <li>niestandardowy wygląd lub działanie systemu – zmienione dane w przelewach, prośba o hasło jednorazowe tuż po załogowaniu do serwisu, pytanie o numer telefi</li> <li>treść wiadomości e-maili – nie otwieraj podejrzanych maili i załączników,</li> <li>niestandardowy wygląd lub działanie systemu – zmienione dane w przelewach, prośba o hasło jednorazowe tuż po załogowaniu do serwisu, pytanie o numer telefi</li> <li>treść wiadomości 6-maili – nie otwieraj podejrzanych maili i załączników,</li> <li>zmieniony adres serwisu lub niewłaściwy certyfikat SSL (prak symbolu kłódki lub koloru zielonego w pasku adresu).</li> </ul> </li> <li>Prosimy o niejonorowanie potencjalnie niebezpiecznych zdarzeń.</li> <li>W razie wystąpienia powyższych okoliczności należy natychmiast przerwać działanie oraz poinformować Bank.</li> <li>Bank Spółdzielczy w Krzywdzie mając na uwadze względy bezpieczeństwa oraz dostosowanie do wymogów ustawy z dnia 10 maja 2018 r. o usługach płatniczych (<br/>U. 2018 poz.1075) implementującej wymogi dyrektywy PSD2, wprowadza zmiany związane z logowaniem do usługi bankowości elektronicznej jak i autoryzacji<br/>dyspozycji.</li> </ul> | W razie wystąpienia powyższych okoliczności należ<br>Bank Spółdzielczy w Krzywdzie mając na uwadz<br>U. 2018 poz.1075) implementującej wymogi dyr<br>dyspozycji.                                                                                                    | re względy bezpieczeństwa oraz dostosowanie do wymogów ustawy z dnia 10 maja 2018 r. o usługach płatniczych (<br>rektywy PSD2, wprowadza zmiany związane z logowaniem do usługi bankowości elektronicznej jak i autoryzacji                                                                                                    |

### 11. Dokonaj autoryzacji, tak jak robisz to przy wysyłaniu przelewów (SMS lub Aplikacją Mobilną )

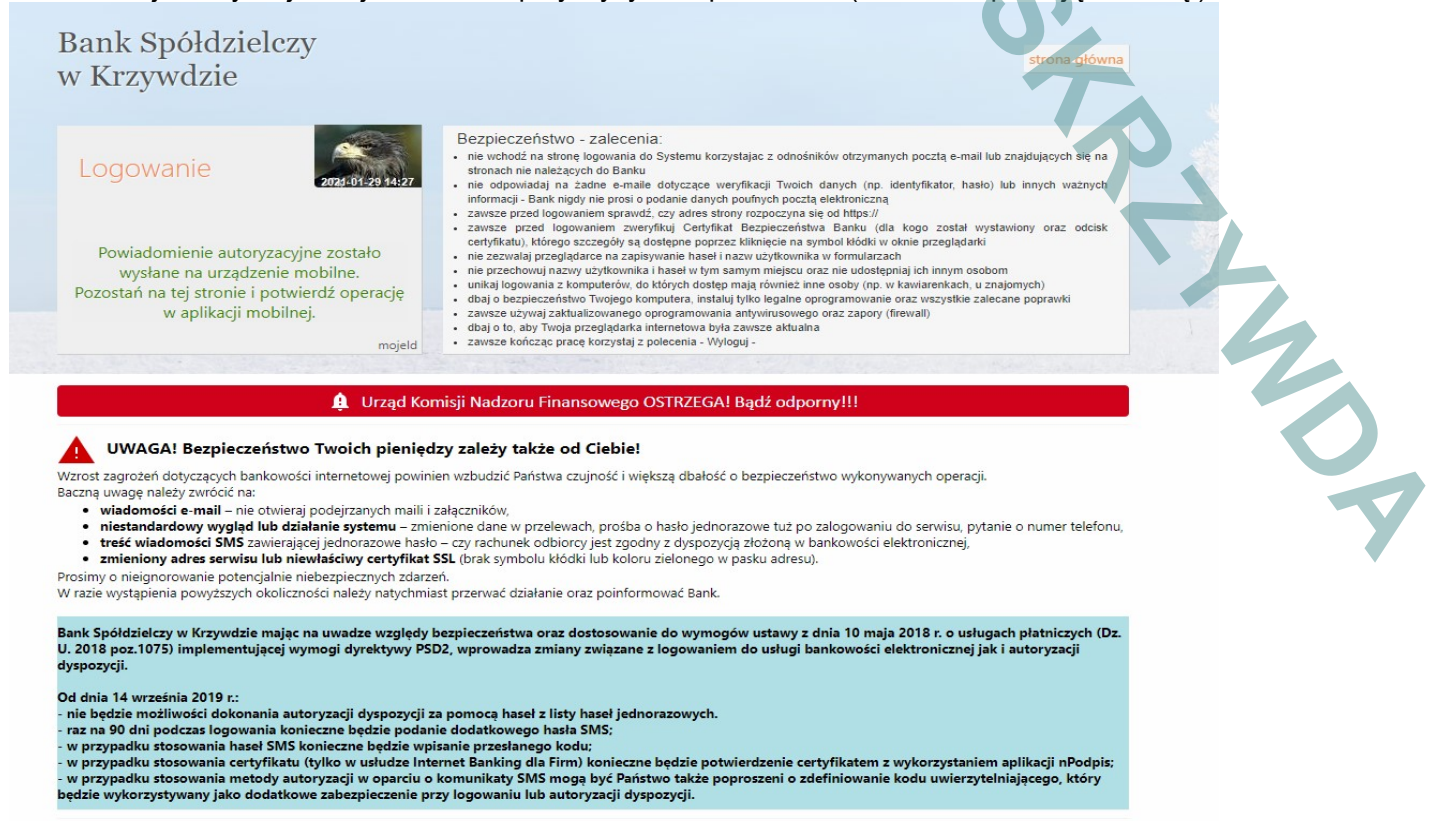

**12.** Zostaniesz przeniesiony na stronę gdzie musisz zweryfikować i zaakceptować swoje dane (Podane dane są zgodne z informacjami, które znajdują się w banku. W tym miejscu nie możesz ich edytować, jeśli zauważysz nieścisłość zgłoś się do placówki banku)

| <b>cj i przekazanie danych identyfikujących</b><br>elektronicznej i przekazywania informacji w ramach mojelD i<br>,<br>mowa w powyższym Regulaminie,<br>ank w celu niezbędnym do świadczenia Usługi Identyfikacji.<br>informuje, że jest administratorem danych osobowych Klienta<br>zetwarzał dane osobowe w celu niezbędnym do świadczenia usługi<br>az ich poprawiania, a podanie danych jest dobrowolne, lecz |
|----------------------------------------------------------------------------------------------------|
| elektronicznej i przekazywania informacji w ramach mojelD i<br>,<br>mowa w powyższym Regulaminie,<br>ank w celu niezbędnym do świadczenia Usługi Identyfikacji.<br>informuje, że jest administratorem danych osobowych Klienta<br>zetwarzał dane osobowe w celu niezbędnym do świadczenia usługi<br>az ich poprawiania, a podanie danych jest dobrowolne, lecz                                                    |
| elektronicznej i przekazywania informacji w ramach mojelD i<br>,<br>,<br>,<br>,<br>,<br>,<br>,<br>,<br>,<br>,<br>,<br>,<br>,<br>,<br>,<br>,<br>,<br>,<br>,                                                                                                    |
| mowa w powyższym Regulaminie,<br>ank w celu niezbędnym do świadczenia Usługi Identyfikacji.<br>informuje, że jest administratorem danych osobowych Klienta<br>zetwarzał dane osobowe w celu niezbędnym do świadczenia usługi<br>az ich poprawiania, a podanie danych jest dobrowolne, lecz<br>ektronicznej do <b>Wezeł Krajowy - login goy pl (Profil Zaufany)</b> za                                             |
| ,<br>mowa w powyższym Regulaminie,<br>ank w celu niezbędnym do świadczenia Usługi Identyfikacji.<br>informuje, że jest administratorem danych osobowych Klienta<br>zetwarzał dane osobowe w celu niezbędnym do świadczenia usługi<br>raz ich poprawiania, a podanie danych jest dobrowolne, lecz<br>ektronicznej do <b>Wezeł Krajowy - login goy pl (Profil Zaufany)</b> za                                       |
| nowa w powyższym Regulaminie,<br>ank w celu niezbędnym do świadczenia Usługi Identyfikacji.<br>informuje, że jest administratorem danych osobowych Klienta<br>zetwarzał dane osobowe w celu niezbędnym do świadczenia usługi<br>az ich poprawiania, a podanie danych jest dobrowolne, lecz                                                                                                    |
| ank w celu niezbędnym do świadczenia Usługi Identyfikacji.<br>informuje, że jest administratorem danych osobowych Klienta<br>zetwarzał dane osobowe w celu niezbędnym do świadczenia usługi<br>az ich poprawiania, a podanie danych jest dobrowolne, lecz<br>ektronicznej do <b>Wezeł Krajowy - login goy pl (Profil Zaufany)</b> za                                                                              |
| informuje, że jest administratorem danych osobowych Klienta<br>zetwarzał dane osobowe w celu niezbędnym do świadczenia usługi<br>az ich poprawiania, a podanie danych jest dobrowolne, lecz<br>ektronicznej do <b>Wezeł Krajowy - login goy pl (Profil Zaufany)</b> za                                                                                                    |
| ektronicznej do Wezeł Krajowy - login goy pl (Profil Zaufany) za                                                                                                    |
| ektronicznej do Wezeł Krajowy - login goy pl (Profil Zaufany) za                                                                                                    |
| wie oraz Krajowej Izby Rozliczeniowej S.A. z siedzibą w Warszawie                                                                                                    |
|                                                                                                    |
|                                                                                                    |
|                                                                                                    |
|                                                                                                    |
|                                                                                                    |
|                                                                                                    |
| WAZNEI Sprawdź poprawność wyświetlonego adresu e-mail. Na ten<br>adres wysyłane będą komunikaty związane z funkcjonowaniem<br>Twojego profilu zaufanego. Błąd w adresie może spowodować że<br>osoby trzecie otrzymają te informacje. Jeśli adres jest niepoprawny,<br>prosimy przerwać rejestrację i skontaktować się ze swoim bankiem w<br>celu aktualizacji danych.                                             |
|                                                                                                    |
| .A. z siedzibą w Warszawie oraz Krajowej Izbie Rozliczeniowej S.A. z                                                                                                    |
| lyż proces może zakończyć się niepowodzeniem.<br>a, numer oraz datę ważności dokumentu tożsamości.                                                                                                    |
|                                                                                                    |

**13.**W kolejnym kroku zostaniesz przeniesiony na stronę Rejestracji gdzie musisz wpisać nazwę użytkownika i zarejestrować się

| Mój profil zaufany             |                                     | 🖋 Przedłuż ważność 🖌            | Złóż wniosek o przedłużenie | ważności 🖋 Unieważnij       |              |
|--------------------------------|-------------------------------------|---------------------------------|-----------------------------|-----------------------------|--------------|
| Znajdź punkt<br>potwierdzający | Szczegóły profilu                   | zaufanego                       |                             |                             | $\sim$       |
|                                | Dane użytkownika                    | Nazwa użytkowni                 | ka                          |                             |              |
|                                |                                     | Pierwsze in                     | ię                          |                             |              |
|                                |                                     | Drugie in                       | ię                          |                             |              |
|                                |                                     | Nazwis                          | ko                          |                             |              |
|                                |                                     | PESI                            | EL                          |                             |              |
|                                |                                     | Adres e-m                       | ail                         |                             |              |
|                                |                                     | Numer telefo                    | nu                          |                             |              |
|                                |                                     | Raport dany<br>osobowy          | ch 📅 Pobierz raport o da    | inych osobowych             |              |
|                                | I Zapoznałem się z <u>przepisan</u> | ni dotyczącymi profilu zaufaneg | o i podpisu zaufanego.      | Przeczytaj, jak przetwarzam | y twoje dane |
|                                |                                     |                                 |                             |                             |              |

**14.** Ponownie zostaniesz przeniesiony do strony logowania jak do bankowości internetowej. Pamiętaj, aby ponownie się zalogować w celu ostatecznej weryfikacji Profilu Zaufanego

| w Krzywdzie                                                                                                    | strona gió                                                                                                    |
|----------------------------------------------------------------------------------------------------|----------------------------------------------------------------------------------------------------|
| Logowanie<br>Identyfikator:<br>Dalej                                                                                                    | Bezpieczeństwo - zalecenia:  • nie wchodź na stronę logowania do Systemu korzystając z odnóśników otrzymanych pocztą e-mail lub znajdujących się r<br>stronach nie należących do Banku • nie odpowiadaj na zadne e-maile dotyczące weryfikacji Twoich danych (np. identyfikator, hasio) lub innych wcznyc<br>informacji - Bank nigdy nie prosi o poddnie danych podrych pocztą lektroniczną<br>• zawrze prze of opowaniam sp arući, czy ad odpowiat i rezpiscznatky a Banku (da kogo został wystawiony oraz odci<br>certyfikatu), którego szczegóły są dostepas ł w prasyma kłodki w otnie przeglądarki<br>• nie zazwala przepisątarce na zapisywanie hasel i nazw użytkownika w formularzach<br>• nie przechowuj nazwy uzytkownika i haseł w tym samy miejscu oraz nie udostępniaj ich innym osobom<br>• unikaj logowania z komputerów, do których dostęp mają również inne osoby (np. w kawiarenkach, u znajomych)<br>• dbaj o bezpieczeństwo rowejądkatie nietow była zawsze akłuwiał<br>• zawrze używaj zaktualiżowanego oprogramowania antywirusowego oraz zapory (tirewali)<br>• dbaj o ba dy Twoje przejlądarze nietow była zawsze akłuwiał |
|                                                                                                    | <ul> <li>zawisze uzywaj zakualizowanego oprogramowana amywnusowego oraz zapory (tirewali)</li> <li>dbaj o to, abj Twoja przejdadrak interetowa była zawsze akualna</li> <li>mojeld</li> <li>zawsze kończąc pracę korzystaj z polecenia - Wyloguj -</li> </ul>                                                                                                    |
|                                                                                                    |                                                                                                    |
|                                                                                                    |                                                                                                    |
|                                                                                                    | Urząd Komisji Nadzoru Finansowego OSTRZEGA! Bądź odporny!!!                                                                                                    |
|                                                                                                    | 😫 Urząd Komisji Nadzoru Finansowego OSTRZEGA! Bądź odporny!!!                                                                                                    |
| UWAGA! Bezpieczeństwo Two                                                                                                    | Urząd Komisji Nadzoru Finansowego OSTRZEGA! Bądź odporny!!!<br>oich pieniędzy zależy także od Ciebie!                                                                                                    |
| UWAGA! Bezpieczeństwo Two<br>Wrost zagrożeń dotyczących bankowości inte<br>Baczna uwage należy zwrócić na:                                                                                                    | Urząd Komisji Nadzoru Finansowego OSTRZEGA! Bądź odporny!!!<br>oich pieniędzy zależy także od Ciebie!<br>metowej powinien wzbudzić Państwa czujność i większą dbałość o bezpieczeństwo wykonywanych operacji.                                                                                                    |
| WWAGA! Bezpieczeństwo Two Wzrost zagrożeń dołyczących bankowości inte<br>Baczną uwage należy zwrócić na:     wiadomości e-mail – nie otwieraj pode                                                                                                    | Urząd Komisji Nadzoru Finansowego OSTRZEGA! Bądź odporny!!!<br>oich pieniędzy zależy także od Ciebie!<br>metowej powinien wzbudzić Państwa czujność i większą dbałość o bezpieczeństwo wykonywanych operacji.<br>ejrzanych maili i załączników,                                                                                                    |
| UWAGA! Bezpieczeństwo Two Worost zagrożeń dotyczących bankowości inter<br>Baczną uwage należy zwrócić na:     wiadomości e-mail – nie otwieraj pode     niestandardowy wygląd lub działanie     treść wiadomości SMS zawierającej jec                                                                                                    | Urząd Komisji Nadzoru Finansowego OSTRZEGA! Bądź odporny!!!<br>oich pieniędzy zależy także od Ciebie!<br>metowej powinien wzbudzić Państwa czujność i większą dbałość o bezpieczeństwo wykonywanych operacji.<br>ajrzanych maili i załączników,<br>s systemu – zmienione dane w przelewach, prośba o hasło jednorazowe tuż po załogowaniu do serwisu, pytanie o numer telef<br>dnorazowe hasło – czy rachunek odbiorcy jest zgodny z dyspozycją złożoną w bankowości elektronicznej.                                                                                                    |
| WWAGA! Bezpieczeństwo Tww Wzrost zagrożeń dotyczących bankowości inte<br>faczna uwage nalezy zwródci na:     wiadomości e-mail – nie otwieraj pode<br>enistandardowy wyglał lub działanie<br>treść władomości SMS zawierającej jec<br>zmieniony adres serwisu lub niewłaści                                                                                                    | Urząd Komisji Nadzoru Finansowego OSTRZEGA! Bądź odporny!!!  oich pieniędzy zależy także od Ciebie! metowej powinien wzbudzić Państwa czujność i większą dbałość o bezpieczeństwo wykonywanych operacji. sjyzanych maili i załączników; systemu – zmienione dane w przelewach, prośba o hasło jednorazowe tuż po załogowaniu do serwisu, pytanie o numer telefi dnorazowe hasło – czy rachunek odbiorcy jest zgodny z dyspozycją złożoną w bankowości elektronicznej, twy certyfika SSL (brak SWholu kłódki lub kolory ziełonego w pasku adresu).                                                                                                    |
| WWGA! Bezpieczeństwo Two<br>Worst zagrożeń dotyczących bankowości inte-<br>Bacna uwage należy zwrócić na:<br>• wiadomości e-mail – nie otwieraj pode<br>• niestandardowy wygląd lub działanie<br>• treść wiadomości SMS zawierającej jeć<br>• treść wiadomości SMS zawierającej jeć<br>• treść wiadomości SMS zawierającej jeć<br>• treści wiadomości SMS zawierającej jeć<br>• treści wiadomości SMS zawierającej jeć<br>• treści wiadomości SMS zawierającej jeć<br>• treści wiadomości SMS zawierającej jeć<br>• treści wiadomości SMS zawierającej jeć<br>• treści wiadomości SMS zawierającej jeć<br>• treści wiadomości SMS zawierającej jeć<br>• treści wiadomości SMS zawierającej jeć<br>• treści wiadomości SMS zawierającej jeć<br>• treści wiadowości SMS zawierającej jeć<br>• treści wiadowości stawierającej jeć<br>• treści wiadowości stawierającej jeć<br>• treści wiadowości stawierającej jeć<br>• treści wiadowości wiadowości wiadowości wiadowości wiadowości wiadowości wiadowości wiadowości wiadowości wiadowości wiadowości wiadowości wiadowości wiadow | Urząd Komisji Nadzoru Finansowego OSTRZEGA! Bądź odporny!!!<br>oich pieniędzy zależy także od Ciebie!<br>metowej powinien wzbudzić Państwa czujność i większą dbałość o bezpieczeństwo wykonywanych operacji.<br>ajrzanych malili i załączników,<br>systemu – zmienione dane w przelewach, prośba o haśło jednorazowe tuż po załogowaniu do serwisu, pytanie o numer telef<br>dnorazowe haśto – czy rachunek odbiorcy jest zgodny z dyspozycją złożoną w bankowości elektronicznej,<br>ciwy certyfikat SSL (brak symbolu kłódki lub koloru zielonego w pasku adresu),<br>piecznych zdarzeń.                                                                                                    |
| Warden Bezpieczeństwo Two<br>Worst zagrożeń dotyczących bankowości inte-<br>taczan uwage należy zwrócić na:<br>• wiadomości e-mail – nie otwieraj pode<br>• atadamości e-mail – nie otwieraj pode<br>• teste wiadomości SMS zawierającej jec<br>• treść wiadomości SMS zawierającej jec<br>• treść wiadowości SMS zawierającej jec<br>• treść wiadowości SMS zawierającej jec<br>• treść wiadowości SMS zawierającej jec<br>• treść wiadowości SMS zawierającej jec<br>• treść wiadowości sawierającej jec<br>• treść wiadowości sawierającej jec<br>• treść wiadowości sawierającej jec<br>• treść wiadowości sawierającej jec<br>• treść wiadowości sawierającej jec<br>• treść wiadowości sawierającej jec<br>• treść wiadowości sawierającej j                                               | Urząd Komisji Nadzoru Finansowego OSTRZEGA! Bądź odporny!!!<br>oich pieniędzy zależy także od Ciebie!<br>metowej powinien wzbudzić Państwa czujność i większą dbałość o bezpieczeństwo wykonywanych operacji.<br>ejrzanych maili i załączników,<br>i systemu – zmienione dane w przelewach, prośba o hasło jednorazowe tuż po załogowaniu do serwisu, pytanie o numer telef<br>dnorazowe hasło – czy rachunek odbiorcy jest zgodny z dyspozycją złożoną w bankowości elektronicznej,<br>dwy certyfikat SSL (brak symbolu kłódki lub koloru zielonego w pasku adresu).<br>piecznych zdarzeń.<br>nałeży natychmiast przerwać działanie oraz poinformować Bank:                                                                                                    |
| WORGA! Bezpieczeństwo Tww Worst zagrożeń dotyczących bankowości inte<br>acona uwage należy zwrócić na:     wiałdomości e-mail - nie otwieraj pode<br>e istandardowy wygisłą lub działanie<br>treść wadomości SMS zawierającej jec<br>imieniony adres zerwisłu tub intewtate<br>Kraty stapienia jewyszych okoliczności n<br>Bank Spółdzielczy w Krzywdzie mając na wo<br>ojast poz.705 ji mplementującej wymogi<br>gyzycji.                                                                                                    | Urząd Komisji Nadzoru Finansowego OSTRZEGA! Bądź odporny!!!     oich pieniędzy zależy także od Ciebie!     metowej powinien wzbudzić Państwa czujność i większą dbałość o bezpieczeństwo wykonywanych operacji.     sjystemu – zmienione dane w przelewach, prośba o hasło jednorazowe tuż po załogowaniu do serwisu, pytanie o numer telefi     dnorazowe hasło – czy rachunek odbiorcy jest zgodny z dyspozycją złożoną w bankowości elektronicznej,     diwy certyfika SSL (brak symbolu kłódki lub koloru zielonego w pasku adresu),     hieży natychniast przerwać działanie oraz poinformować Bank.     wadze względy bezpieczeństwa oraz dostosowanie do wymogów ustawy z dnia 10 maja 2018 r. o usługach płatniczych i     i dyrektywy PSD2, wprowadza zmiany związane z logowanie do usługi bankowości elektronicznej jak i autoryzacji                                                                                                    |
| WardsA! Bezpieczeństwo two<br>W zagrożeń dotyczących bankowości inter<br>wiadomości e-mail – nie otwieraj pode<br>eżandardowy wysłącł lub działanie<br>ite standardowy wysłącł lub działanie<br>ite standardowy wysłąch lub działanie<br>ite standardowy wysłąch lub działanie<br>ite standardowy wysłąch lub działanie<br>ite standardowy wysłąch lub działanie<br>wiej standardowy wysłąch lub działanie<br>wiej standardowy wysłąch działanie<br>wiej standardowy wysłąch działanie<br>wiej standardowy wysłąch lub działanie<br>wiej standardowy wysłąch lub działanie<br>wiej standardowy wysłąch działanie<br>wiej standardowy wysłąch działanie<br>wiej standardowy wysłąch lub działanie standardowy wysłąch dzi działanie standardowy wysłąch działanie                                                                                                    | Urząd Komisji Nadzoru Finansowego OSTRZEGA! Bądź odporny!!!<br>olch pieniędzy zależy także od Ciebie!<br>metowej powinien wzbudzić Państwa czujność i większą dbałość o bezpieczeństwo wykonywanych operacji.<br>ajrzanych maili i załączników,<br>systemu – zmienione dane w przelewach, prośba o hasło jednorazowe tuż po załogowaniu do serwisu, pytanie o numer telefi<br>dnorazowe hasło – czy rachunek odbiorcy jest zgodny z dyspozycją złożoną w bankowości elektronicznej,<br>dwy certyfikat SSL (brak symbolu kłódki lub koloru zielonego w pasku adresu),<br>piecznych zdarzeń.<br>należy natychmiast przerwać działanie oraz poinformować Bank.<br>wadze względy bezpieczeństwa oraz dostosowanie do wymogów ustawy z dnia 10 maja 2018 r. o usługach płatniczych i<br>d yrektywy PSD2, wprowadza zmiany związane z logowaniem do usługi bankowości elektronicznej jak i autoryzacji<br>kcji dyspozycji za pomocą haseł z listy haseł jednorazowych.                                                                                                    |
| <ul> <li>WWAGA! Bezpieczeństwo Tww</li> <li>Warost zagrożeń dotyczących bankowości integracy w obiektawa obiektawa obi</li></ul>                                                                                                    | Urząd Komisji Nadzoru Finansowego OSTRZEGA! Bądź odporny!!!  olch pieniędzy zależy także od Ciebie!  metowej powinien wzbudzić Państwa czujność i większą dbałość o bezpieczeństwo wykonywanych operacji. ejigzanych malii i załączników; esptemu – zmienione dane w przelewach, prośba o hasło jednorazowe tuż po załogowaniu do serwisu, pytanie o numer telef norazowe hasło – czy rachunek odbiorcy jest zgodny z dyspozygi złożoną w bankowości elektronicznej. dwy certyfikat SSL (brak symbolu kłódki lub koloru zielonego w pasku adresu). hależy natychmiast przerwać działanie oraz poinformować Bank. wadze względy bezpieczeństwa oraz dostosowanie do wymogów ustawy z dnia 10 maja 2018 r. o usługach płatniczych i dyrektywy PSD2, wprowadza zmlany związane z logowaniem do usługi bankowości elektronicznej jak i autoryzacji keji dyspozycji za pomocę hasła z listy haseł jednorazowych. e będzie podanie dodatkowego hasła SMS; rze bedzie wolianie czycianego kodu;:                                                                                                    |

**15.** Teraz już wszytko gotowe, a Twój Profil Zaufany został założony. Możesz się do niego dostać ze strony: https://www.gov.pl/ – klikając ikonę Mój Gov lub

bezpośrednio https://pz.gov.pl/dt/login/login?ssot=ugbjxxjmngkaqjar517q – wybierając ikonę banku i logując się jak do bankowości internetowej.